# **fellows Sports** ゴルフスクール <sup>受け放題クラスにご在籍の方へ</sup>

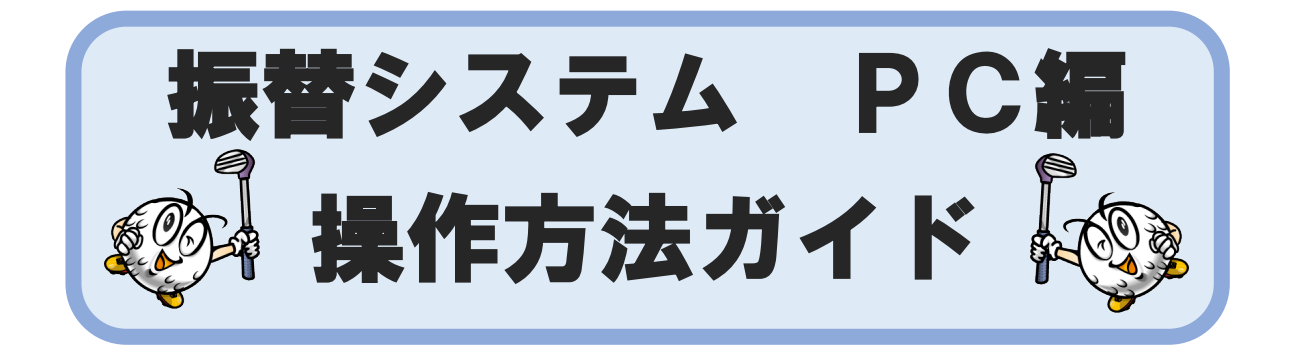

|     | 目次               | ページ   |
|-----|------------------|-------|
| 第1章 | はじめに             |       |
|     | 1. ご利用にあたっての注意事項 | 2     |
|     | 2. 動作環境          | З     |
| 第2章 | アクセス方法           | 4     |
| 第3章 | 初期登録             | 5     |
| 第4章 | パスワードをお忘れの場合     | 6     |
| 第5章 | 各画面のご案内          |       |
|     | 1. 受講カレンダー       | 7     |
|     | 2. 空き状況検索        | 8     |
|     | 3. 会員情報          | 9     |
| 第6章 | 予約方法             | 10-11 |
| 第7章 | 予約の取り消し          | 12-13 |
| 第8章 | システム停止期間         | 14    |
| 第9章 | 問い合わせ先           | 14    |

#### 第1章 はじめに

1. ご利用にあたっての注意事項

予約システムは携帯電話・スマートフォン・パソコンから場所を選ばずいつでもスクールの予約・予約の取消の連絡が出来ます。より便利にご利用いただくための注意事項をご紹介いたします。

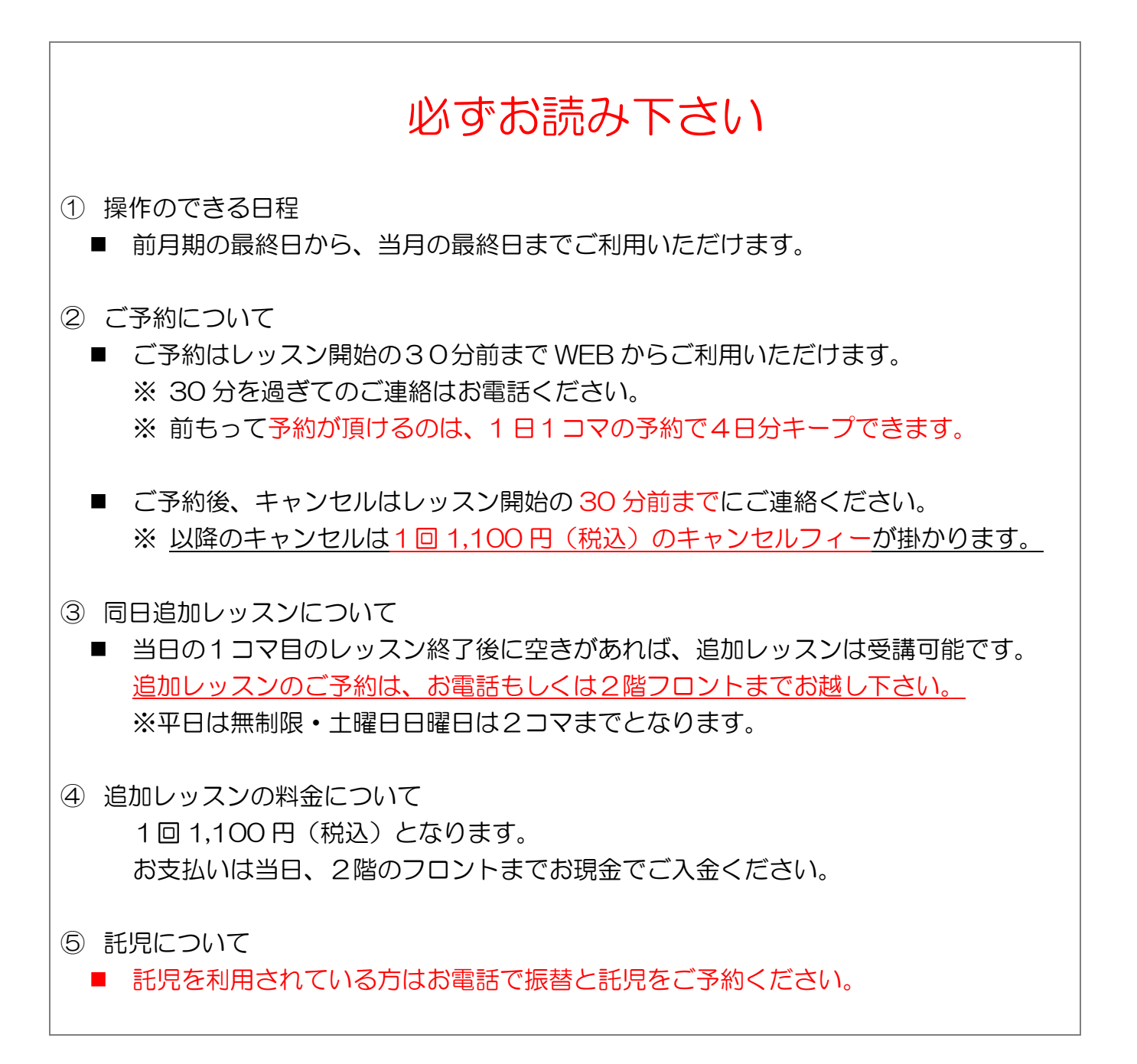

#### 2. 動作環境

#### Web 振替システムの推奨ブラウザ環境

|                         | ブラウザ              |                          |  |  |
|-------------------------|-------------------|--------------------------|--|--|
|                         | Internet Explorer | IE8.0 以上                 |  |  |
| PC Firefox Firefox7.0以上 |                   | Firefox7.0 以上            |  |  |
|                         | Google Chrome     | 自動更新の為、最新のバージョンでご利用ください。 |  |  |
|                         | Safari            | Safari 5.1 以上            |  |  |

| スマート | ブラウザ    |        |  |  |
|------|---------|--------|--|--|
|      | Android | 標準ブラウザ |  |  |
|      | iPhone  | Safari |  |  |

| 携帯電話 | ブラウザ     |        |  |  |
|------|----------|--------|--|--|
| 惟世雨千 | docomo   | 標準ブラウザ |  |  |
| 坊市电动 | au       | 標準ブラウザ |  |  |
|      | SoftBank | 標準ブラウザ |  |  |

※ ブラウザの Cookie が有効でない場合、ご利用いただけません。

#### 第2章 アクセス方法

下記のいずれかの方法でログイン画面へアクセスください。

- 下記のURLを入力しアクセスします。
   <a href="https://www1.nesty-gcloud.net/fellows/">https://www1.nesty-gcloud.net/fellows/</a>
- フェローズスポーツのホームページ(※1)をひらきます。
   トップ画面右上のログインバナー(※2)をクリックします。

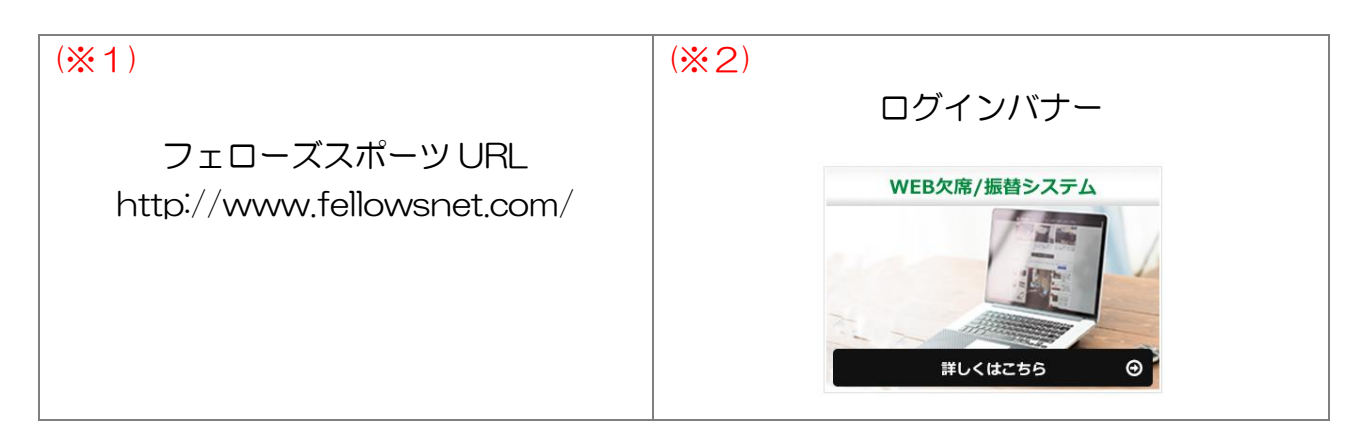

#### 第3章 初期設定

初めてご利用になるには、初期登録が必要です。

※初期登録には会員番号が必要となります。あらかじめ会員番号のわかるものをご用意ください。

① ログイン画面を開きます。

| ログイン           |
|----------------|
|                |
| 会員番号をお持ちの方はこちら |
| 会員番号(半角)       |
|                |
| パスワード          |
|                |
| □ 次回から入力を省略する  |
|                |
|                |
|                |
|                |
|                |

- ② 初めてのご利用の方はこちらをクリックします。
- ③ 初期登録画面が表示されます。

| <mark>※</mark> 会員番号               |                                                                                                    | <b>※1</b>  |
|-----------------------------------|----------------------------------------------------------------------------------------------------|------------|
| <b>※</b> メールアドレス                  |                                                                                                    | <b>%</b> 2 |
| ※生年月日                             | ● 「「「」」<br>「「」」「」「」」<br>「「」」「」」<br>「」」「」」<br>「」」「」」<br>「」」「」」<br>「」」「」」<br>「」」<br>「」<br>「 | ЖЗ         |
| ※サービスご利用<br>パスワード                 | ※5桁から20桁の半角英数を設定してください。                                                                                                    |            |
| <mark>※</mark> サービスご利用<br>パスワード確認 | ※コピーせず最初から入力してください。                                                                                                    |            |
| お知らせの配信                           | クラブの案内をメールにてお送りいたしております。<br>メールでの配信希望について、下記からお選びください。<br>③配信する<br>○配信しない                                                                                                    | <b>%</b> 4 |

| <b>※</b> 1 | 会員番号が不明な方は、お問い合わせください。         |
|------------|--------------------------------|
| <b>%</b> 2 | お知らせの配信先になります。                 |
|            | 入力された内容とご入会時に記入いただいた情報が異なる場合は、 |
| жз         | ご登録が出来ません。エラー画面が表示された場合は、お手数です |
|            | がお問い合わせください。                   |
| <b>※</b> 4 | お知らせの配信は、休講のご案内も含まれます。         |

④ 必要事項を入力後、登録をクリックします。

#### 第4章 パスワードをお忘れの場合

登録されたパスワードはお客さまのセキュリティを守るため、私どもではお調べできない仕組になっております。

ログイン画面の<u>※パスワードをお忘れの方はこちら</u>からパスワードをリセット後、再設定を行ってください。

| ログイン                                      |
|-------------------------------------------|
|                                           |
| 会員番号をお持ちの方はこちら                            |
| 会員番号(半角)                                  |
|                                           |
|                                           |
| □ 次回から入力を省略する                             |
|                                           |
| ◆ <u>初めてのこ利用の方はこちち</u><br>※パスワードを忘れた方はこちら |
|                                           |
|                                           |
|                                           |

#### 第5章 各画面のご案内

1. 受講カレンダー

ログイン後、初期表示は受講カレンダーが表示されます。 こちらの画面では会員様の受講予定が月別に一覧表示されます。

| ようこそ!<br>fellows 太郎さん 💥 1   | 受講カレンダ | !—                      |                                 |                |       |     |     |
|-----------------------------|--------|-------------------------|---------------------------------|----------------|-------|-----|-----|
| 2015/03/06(金)               |        |                         |                                 |                | 振替残回数 |     |     |
| 受講カレンダー                     |        | 2<br>2015年02<br>2015年03 | 2015/02/04-2<br>月度(2015/03/04-2 | 2015/03/03)    |       |     | 29🗖 |
| 空き状況検索                      |        |                         |                                 | 2015年 2日 MAD   | CII   |     |     |
| 会員情報                        | SUN    | MON                     | TUE                             | 2015-# 3/J MAR | тни   | EDI | SAT |
| ■ 振替料金表                     | 1      | 2                       | 3                               | 4              | 5     | 6   | »Д  |
| <u>6間合せ先</u> [ログアウト]        | 8      | 9                       | 0                               | 11             | 12    | 13  |     |
| 受講予定アイロン<br>長) 振替予約済        |        | <u>(張) 09:00 - 月A</u>   | <b>※</b> 5                      |                |       |     |     |
| 料金アイコン<br>Cover<br>振替回数オーバー | 15     | 10                      | 17                              | 18             | 19    | 20  | 21  |
| <b>全差額</b><br>振替差額対象        |        |                         |                                 |                |       |     |     |
|                             | 22     | 23                      | 24                              | 25             | 26    | 27  | 28  |
|                             | 29     | 30                      | 31                              |                |       |     |     |
|                             |        |                         |                                 |                |       |     |     |
|                             |        |                         |                                 |                |       |     |     |

| × 1        | 会員様の氏名が表示されます。                            |  |  |  |
|------------|-------------------------------------------|--|--|--|
| × 1        | 氏名が違う方はお手数ですがお問い合わせください。                  |  |  |  |
| *2         | 複数部門(テニス・サッカーなど)受講されている方は、表示部門より切り替えて     |  |  |  |
| *2         | ください。                                     |  |  |  |
|            | 振替残回数が確認できます。                             |  |  |  |
| жз         | Web から予約いただけるのは、30回までとなります。               |  |  |  |
|            | ※30回以上はお電話で問い合わせください。                     |  |  |  |
| <b>※</b> 4 | 閲覧日が緑色に表示されます。                            |  |  |  |
| *5         | 振替を予約した場合、予約日が確認できます。                     |  |  |  |
| C:X        | (表示例:(振)9:00-月A···月曜日 9時00分開講クラスに振替をした場合) |  |  |  |

予約希望クラスの空き状況を確認できます。

左側のメニューー覧より<u>空き状況検索</u>をクリックします。

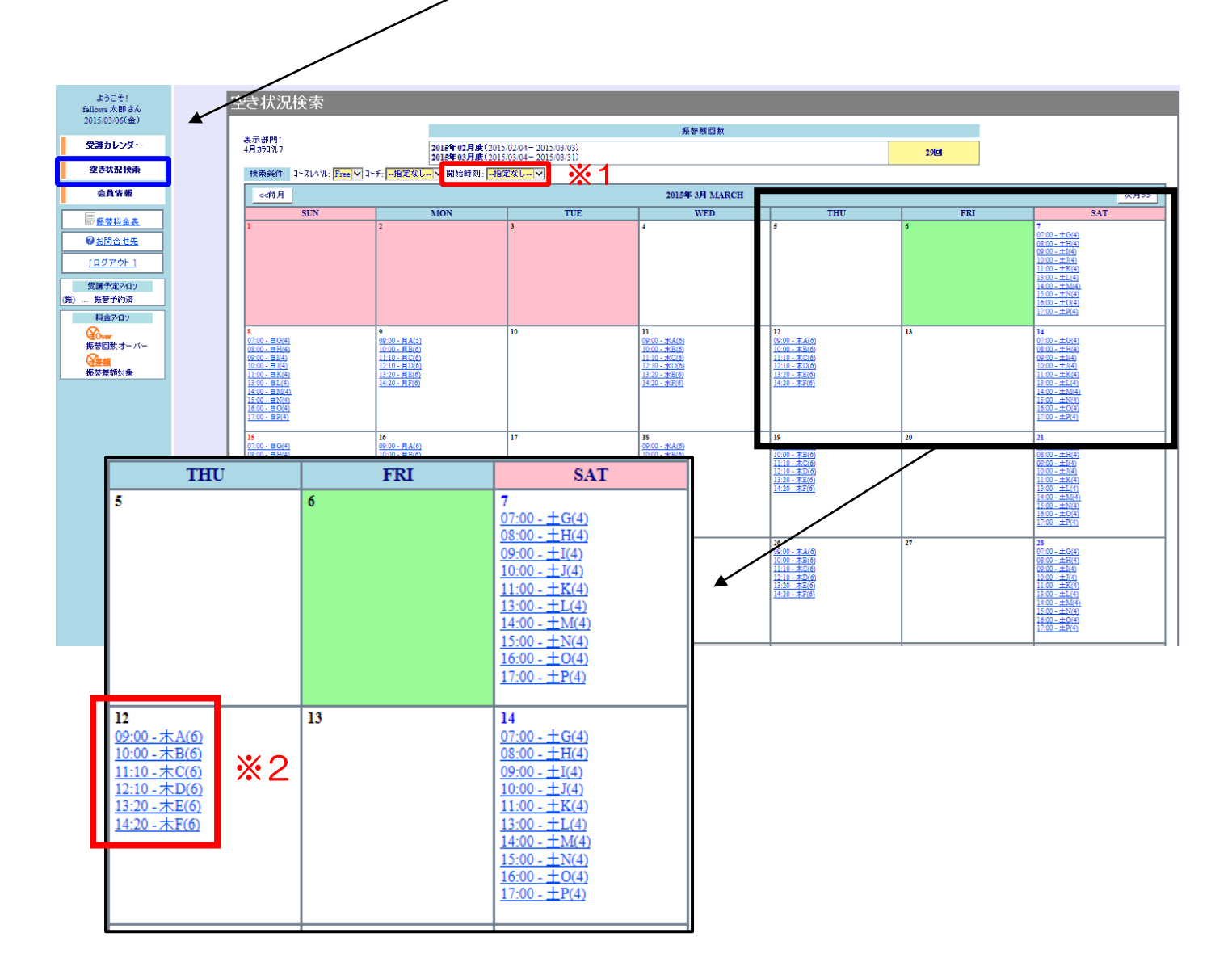

| <b>※</b> 1 | 振替希望クラスは開始時刻より選択できます。               |
|------------|-------------------------------------|
|            | 今後の空き状況が表示されます。                     |
|            | 定員に満たしているクラスは、表示されません。              |
| <b>%</b> 2 | 表示例:09:00-木A(6)…9時00分開講 土曜日の空き状況は6枠 |
|            | (かっこ内が空き人数のご案内になります。)               |
|            |                                     |

登録情報の確認ができます。

左側のメニュー一覧より会員情報をクリックします。

| ようこそ!<br>fellows 太郎さん<br>2014/12/06(土)             | 会」<br>fe | 員情報<br>:llows 太郎さんの | 会員情報               |          |     |  |
|----------------------------------------------------|----------|---------------------|--------------------|----------|-----|--|
| 受講カレンダー                                            |          |                     |                    |          |     |  |
| 空き状況検索                                             |          | サーヒス利用情報 メールアドレス    | info@fellwsnet.com | <u> </u> | × 1 |  |
| 会員情報                                               |          | パスワード               | (非表示)              |          |     |  |
|                                                    |          | メールでのお知らせ           | 配信する               |          |     |  |
| ② <u>お問合せ先</u>                                     |          |                     |                    |          |     |  |
| <u>[ログアウト]</u>                                     |          | fellowsWEB欠席/振替システム |                    |          |     |  |
| 受講予定7イロン<br>(振) …振替予約済<br>(振) …特別振替対応分のお<br>休み分予約済 |          |                     |                    |          |     |  |

| <b>※</b> 1 | 登録されているメールアドレスを変更する場合は、編集をクリックし会員情報編 |
|------------|--------------------------------------|
|            | 集を行ってください。                           |

第6章 予約方法

操作可能日程:前月期の最終日より、当月期の日程変更が可能です。

| 4 | 空き状況検索画面を開きます。                                                                                                    |
|---|----------------------------------------------------------------------------------------------------|
|   | ※ 空き状況検索画面の見方は第5章(P8)をご参照ください。                                                                                                    |
|   | 空き状検索画面から振替の予定日をクリックします。                                                                                                    |
|   | (例:3月9日の月曜日に振替を予約する場合は(※1)をクリックします。)                                                                                                    |
|   | <u>ようこで!</u><br><u>Monstable</u><br>空き状況検索                                                                                                    |
|   | 2015/03/06(金)         振音残回数           表示部門:         加さたの3日度(2015/03/02)                                                                                                    |
|   |                                                                                                    |
|   | 会員情報     公前月     2015年 3月 MARCH     次月>>       SUN     VON     TUE     WED     THU     FRI     SAT                                                                                                    |
|   | Image: Section of the section of the secti |
|   |                                                                                                    |
|   |                                                                                                    |
| 0 |                                                                                                    |
|   |                                                                                                    |
|   |                                                                                                    |
|   | 29<br>(900)                                                                                                    |
|   |                                                                                                    |
|   | <br> ※ 振替先クラスは開始時刻(※2)より選択いただけます。                                                                                                    |
|   | ※ 予約はレッスン開始の30分前まで WFB からご利用いただけます。                                                                                                    |
|   | 30分を過ぎてのご連絡は、お電話ください。                                                                                                    |
|   | ※前もって予約が頂けるのは、1日1コマの予約で4日分キープできま                                                                                                    |
|   | ਰ,                                                                                                    |
|   | ※ ご予約後、キャンセルはレッスン開始の 30 分前までにご連絡くださ                                                                                                    |
|   | い。以降のキャンセルは1回1,100円(税込)のキャンセルフィーが                                                                                                    |
|   | 掛かります。                                                                                                    |
|   | 空き状況内容が表示されるので、日付とクラスを確認の上振替(※3)をク                                                                                                    |
|   | リックします。                                                                                                    |
|   | 空き状況内容                                                                                                    |
|   | 2015年3月9日(月)                                                                                                    |
|   | コース名 月A 時間 09:00-09:55                                                                                                    |
| 3 | 施設         コートB         コーチ         熊谷 光邦                                                                                                    |
|   | 定員空き     6名(定員 6名)     プジスダント1       アジスダント2     -                                                                                                    |
|   |                                                                                                    |
|   | ※振替は閉講30分前までにお願いいたします。                                                                                                    |
|   |                                                                                                    |
|   |                                                                                                    |

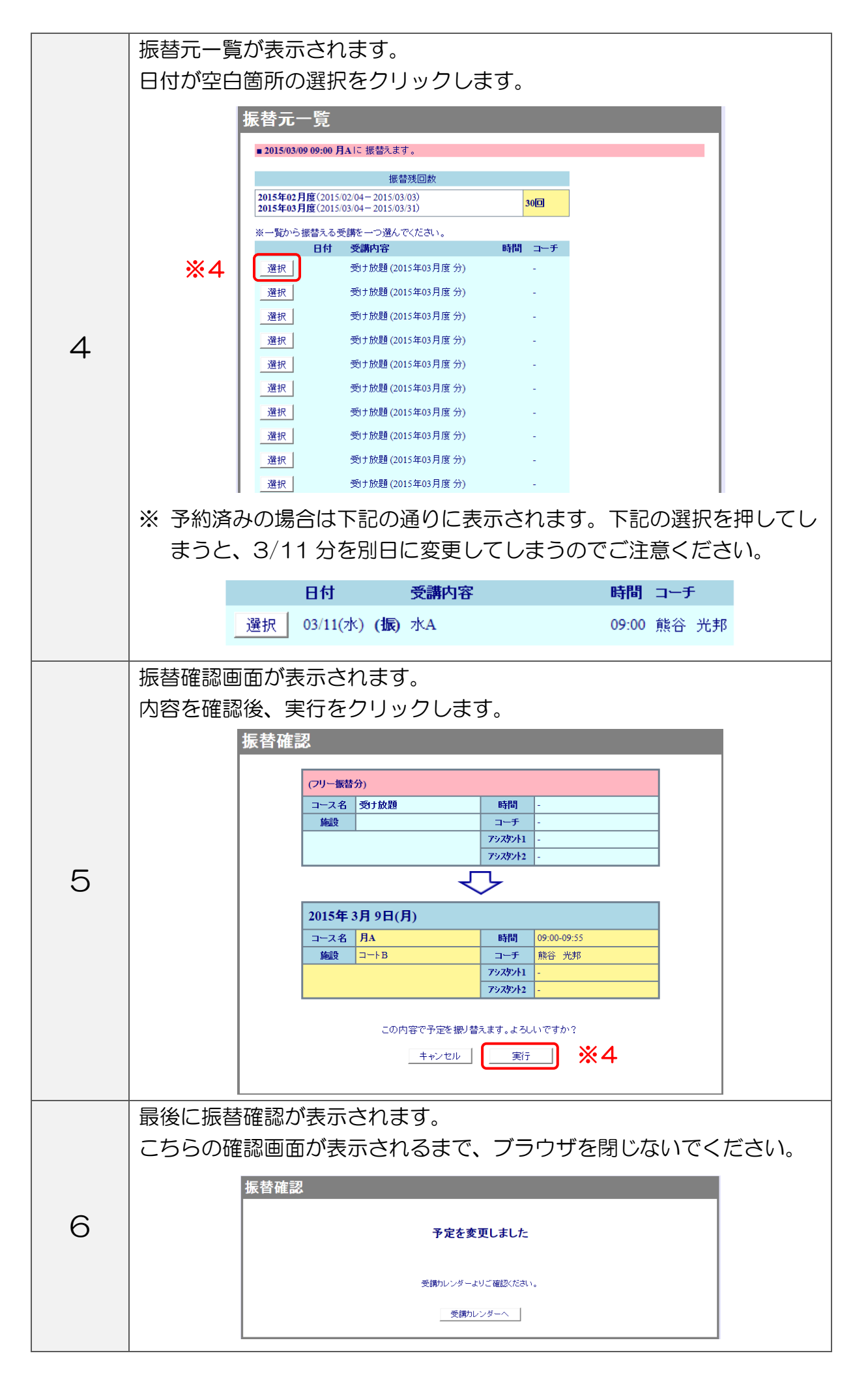

## 第7章 予約の取消

予約の取消は、レッスン開始の 30 分前まで WEB からキャンセルができます。 以降のキャンセルはキャンセルフィー1回 1,100(税込)が発生します。

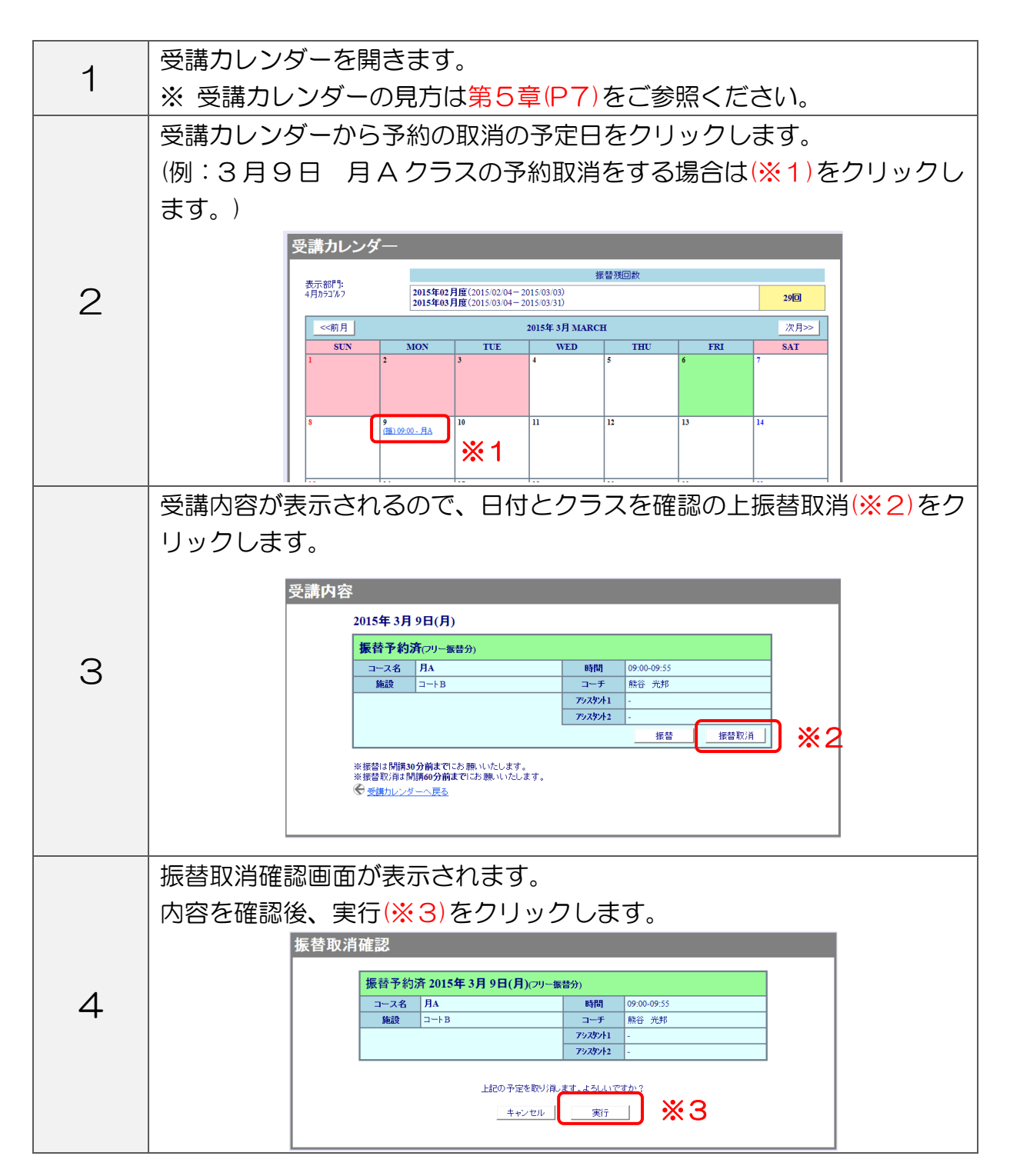

|   | 最後に振替取消確認が表示されます。<br>こちらの確認画面が表示されるまで、ブラウザを閉じないでください。       |
|---|-------------------------------------------------------------|
| 5 | 振替取消確認<br>予定を変更しました<br>受顔カレンダームリご確認ださい。<br>受顔カレンダームリご確認ださい。 |

### 第8章 システム停止期間

下記日時はメンテナンスの為Web振替システムはご利用いただけません。

每月 第3木曜日 AMO:00~AM7:00 毎年 12月30日~1月3日まで

#### 第9章 問い合わせ先

お問い合わせ先

振替システムに関するご相談、お問い合わせは

# 2047-355-8300

受付時間 月~金 8:30~23:00 土·日 6:30~21:00

(年末年始・休講日を除く)